## Cómo terminar un turno

- Abra la aplicación Choice EVV para mostrar la pantalla Active Shifts. Seleccione "Shift Details" para seleccionar qué tareas completó durante su turno.
- <section-header>

  Contraction

  Contraction
  Contraction
  Contraction
  Contraction
  Contraction
  Contraction
  Contraction
  Contraction
  Contraction
  Contraction
  Contraction
  Contraction
  Contraction
  Contraction
  Contraction
  Contraction
  Contraction
  Contraction
  Contraction
  Contraction
  Contraction
  Contraction
  Contraction
  Contraction
  Contraction
  Contraction
  Contraction
  Contraction
  Contraction
  Contraction
  Contraction
  Contraction
  Contraction
  Contraction
  Contraction
  Contraction
  Contraction
  Contraction
  Contraction
  Contraction
  Contraction
  Contraction
  Contraction
  Contraction
  Contraction
  Contraction
  Contraction
  Contraction
  Contraction
  Contraction
  Contraction
  Contraction
  Contraction
  Contraction
  Contraction
  Contraction
  Contraction
  Contraction
  Contraction
  Contraction
  Contraction
  Contraction
  Contraction
  Contraction
  Contraction
  Contraction
  Contraction
  Contraction
  Contraction
  Contraction
  Contraction
  Contraction
  Contraction
  Contraction
  Contraction
  Contraction
  Contraction
  Contraction
  Contraction
  Contraction
  Contraction
  Contraction
  Contraction
  Contraction
  Contraction
  Contraction
  Contraction
  Contraction
  Contraction
  Contraction
  Contraction
  Contraction
  Contraction
  Contraction
  Contraction
  Contraction
  Contraction
  Contraction
  Contraction
  Contraction
  Contraction
  Contraction
  Contraction
  Contraction
  Contraction
  Con
- Seleccione las tareas que realizó durante su turno. Cuando haya terminado, ✓ seleccione el botón en la esquina superior derecha.

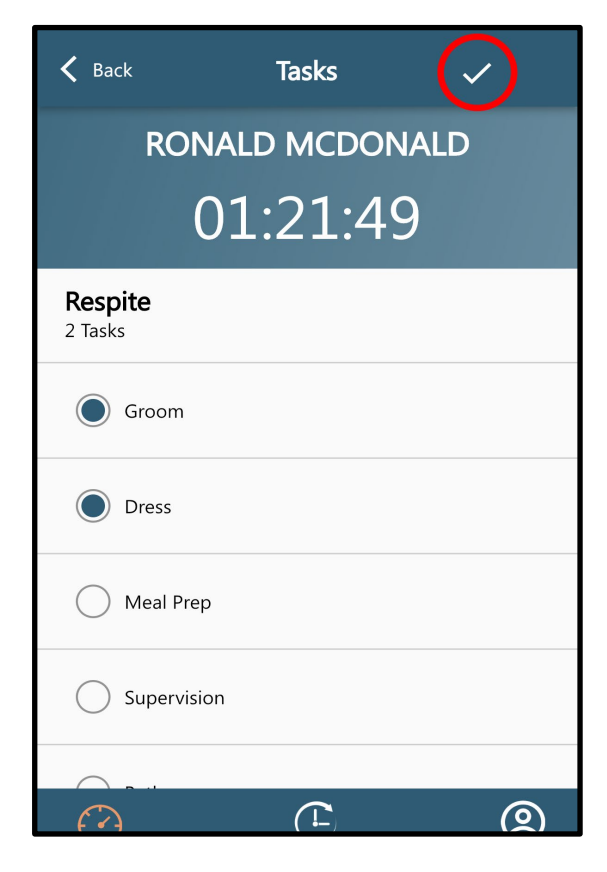

**3.** Una vez que haya regresado a la pantalla Active Shifts, seleccione el botón "Clock Out".

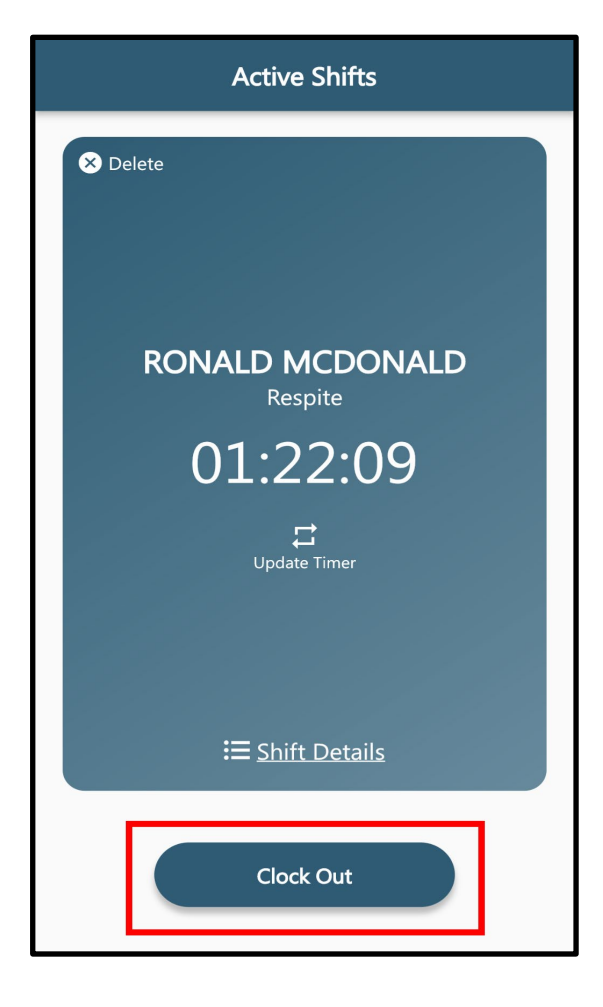

**4.** Para completar su Clock Out, confirme todos los detalles del servicio en la pantalla Resumen de visitas y presione "**Sign**".

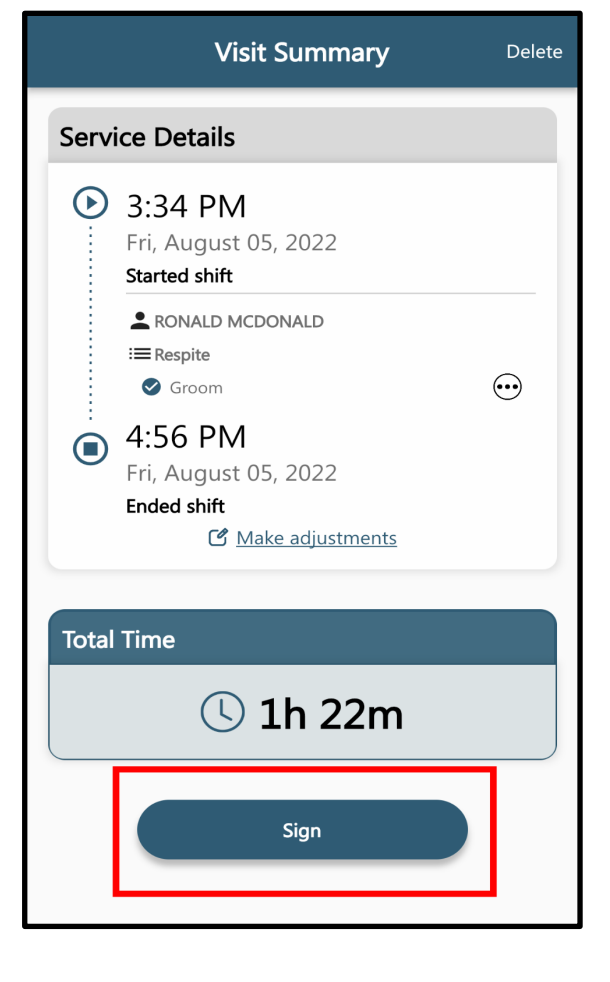

**5. Seleccione** que ha leído y entendido el acuerdo de cuidador de Choice Home Care y presione "**Tap to Sign**" en la parte inferior de la pantalla para firmar su firma (la del cuidador).

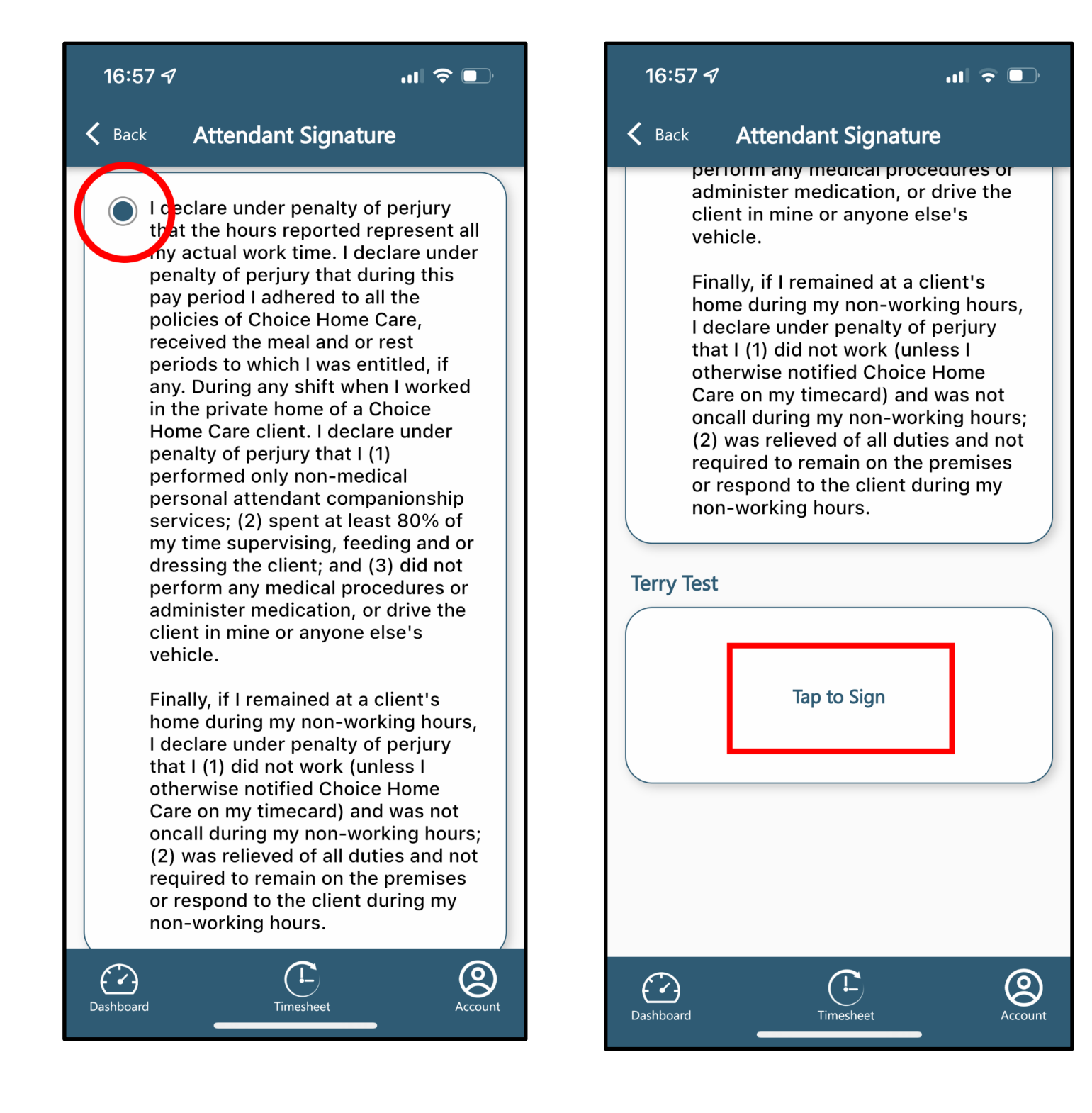

6. Seleccione "Recipient Signature" y pase su dispositivo al padre o tutor para que lo firme.

Una vez que haya obtenido la firma del padre o tutor, presione "**Submit Entry**" para finalmente salir de su turno.

\*Si no puede obtener una firma, seleccione <u>"Unable to obtain signature"</u> y alguien de la oficina se comunicará con la familia para verificar su visita..

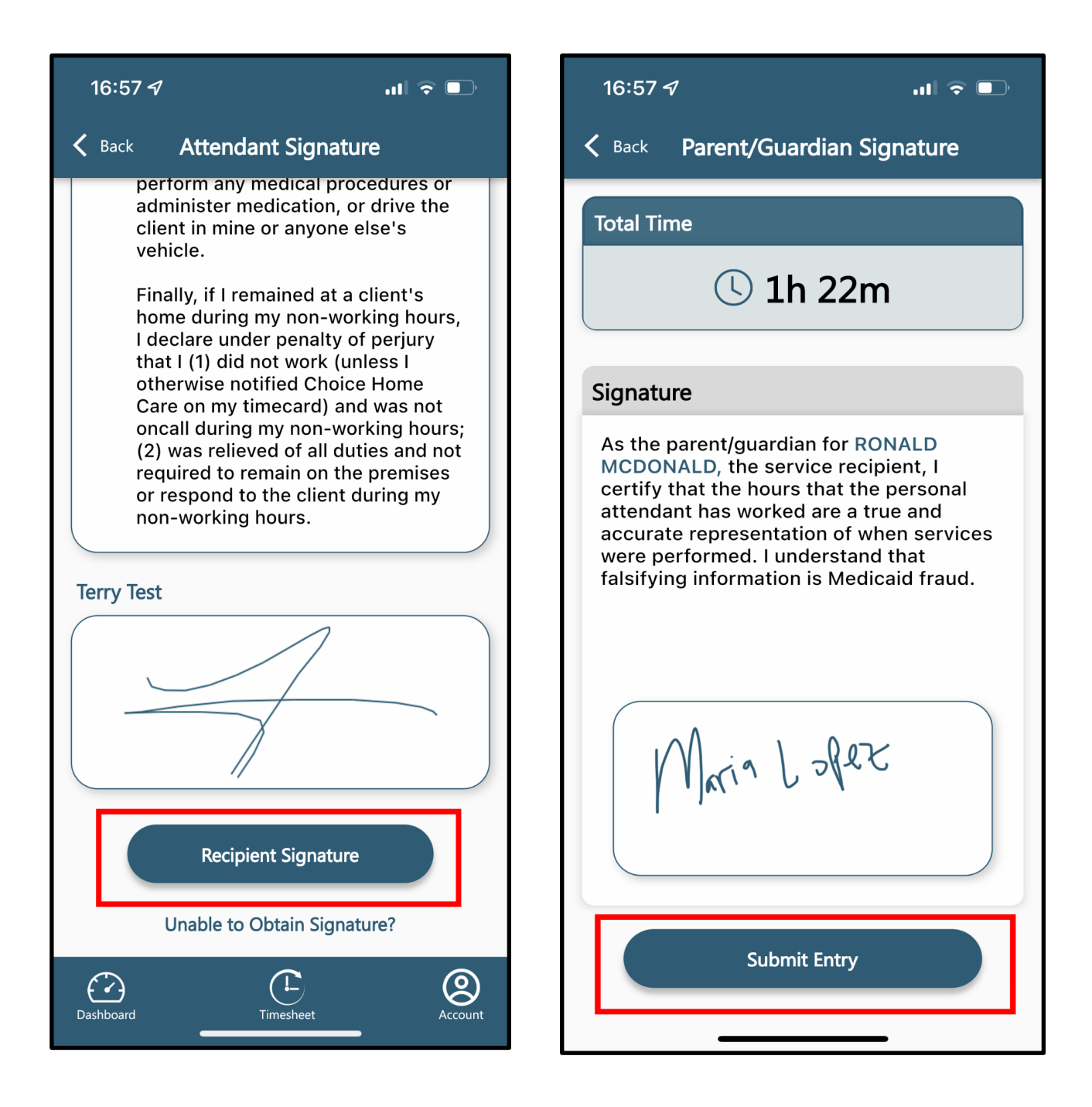